# 1. Выберите раздел «Детские сады, ДЮСШ, ДТ, Учебные

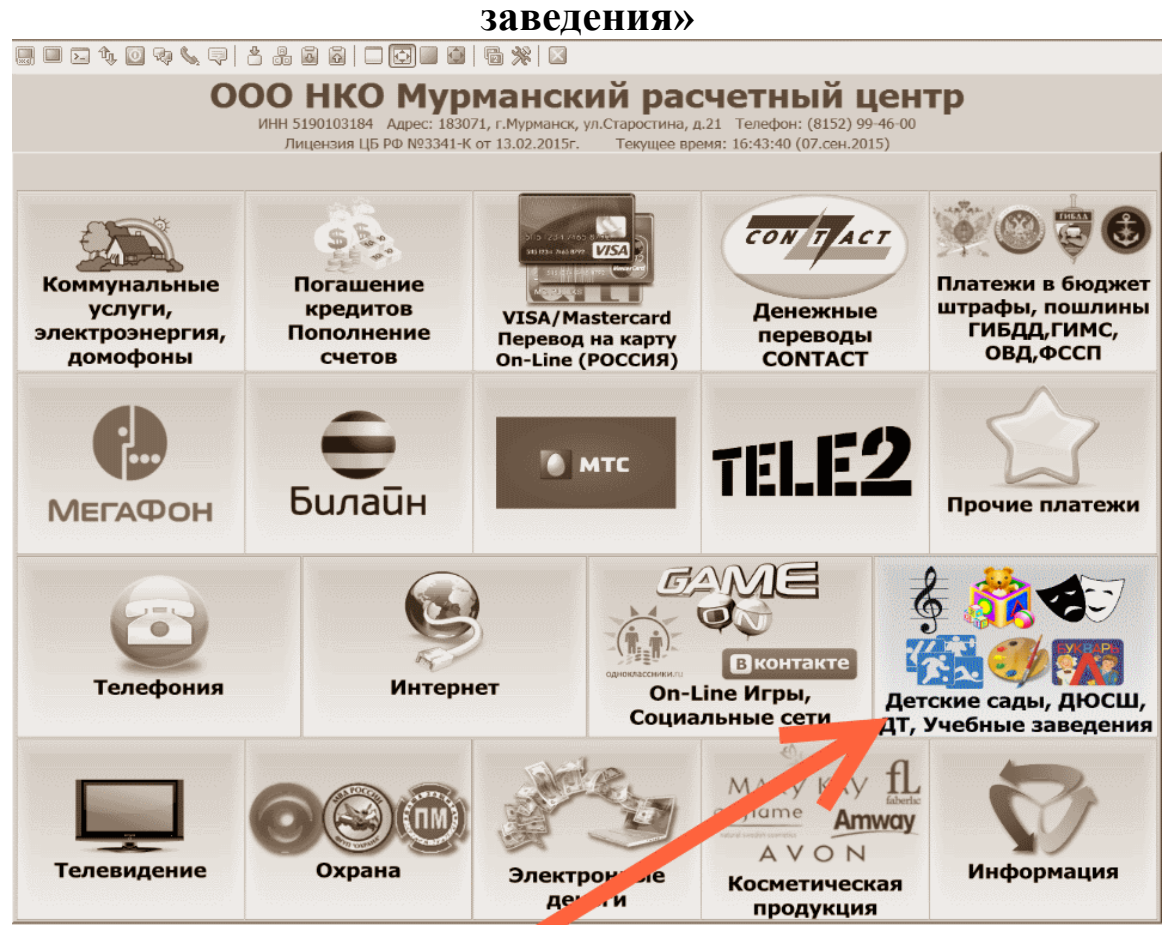

2. Выберите раздел «Центр школьного питания»

| <b>ООО НКО Мурманский расчетный центр</b><br>ИНН 5190103184 Адрес: 183071, г. Мурманск, ул.Старостина, д.21 Телефон: (8152) 99-46-00<br>Лицензия ЦБ РФ. №3341-К от 13.02.2015г. Текущее время: 16:44:05 (07.сен.2015) |                                                                     |
|----------------------------------------------------------------------------------------------------|---------------------------------------------------------------------|
| Только для города Мурманска!                                                                                                    |                                                                     |
| Детские сады                                                                                                    | Центр школьного питания                                             |
| Школы, гимназии, лицеи                                                                                                    | ДЮСИ , дома творчества                                              |
| еректория<br>сономники и управления<br>ноу впо «маэу»                                                                                                    | Музык льные, художественные,<br>еатральные школы,<br>школы искусств |
| Назад                                                                                                    | ГАОУ МО СПО<br>Іурманский технологический<br>колледж сервиса        |

## 3. Введите номер лицевого счёта

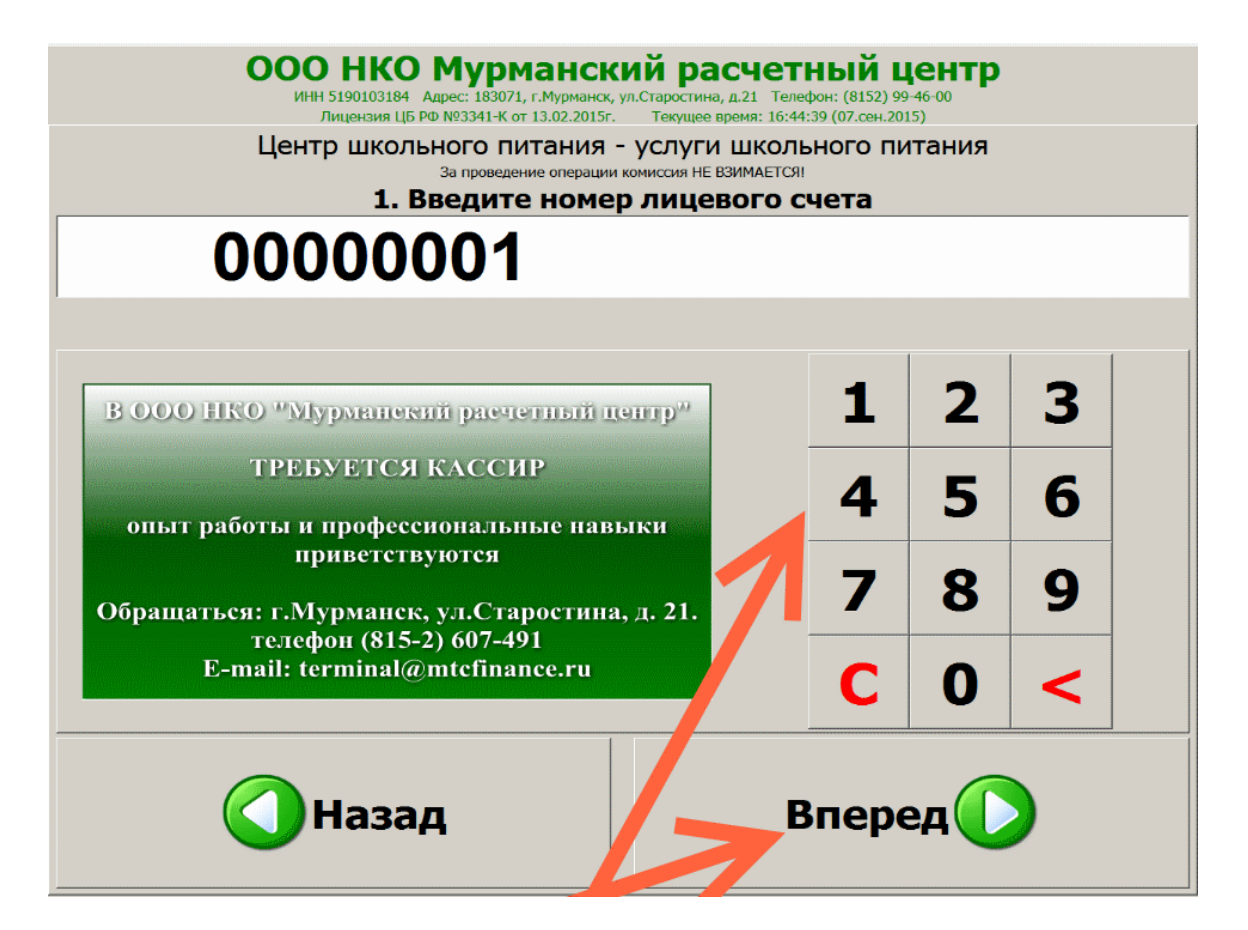

4. Проверьте информацию полученную по лицевому счету

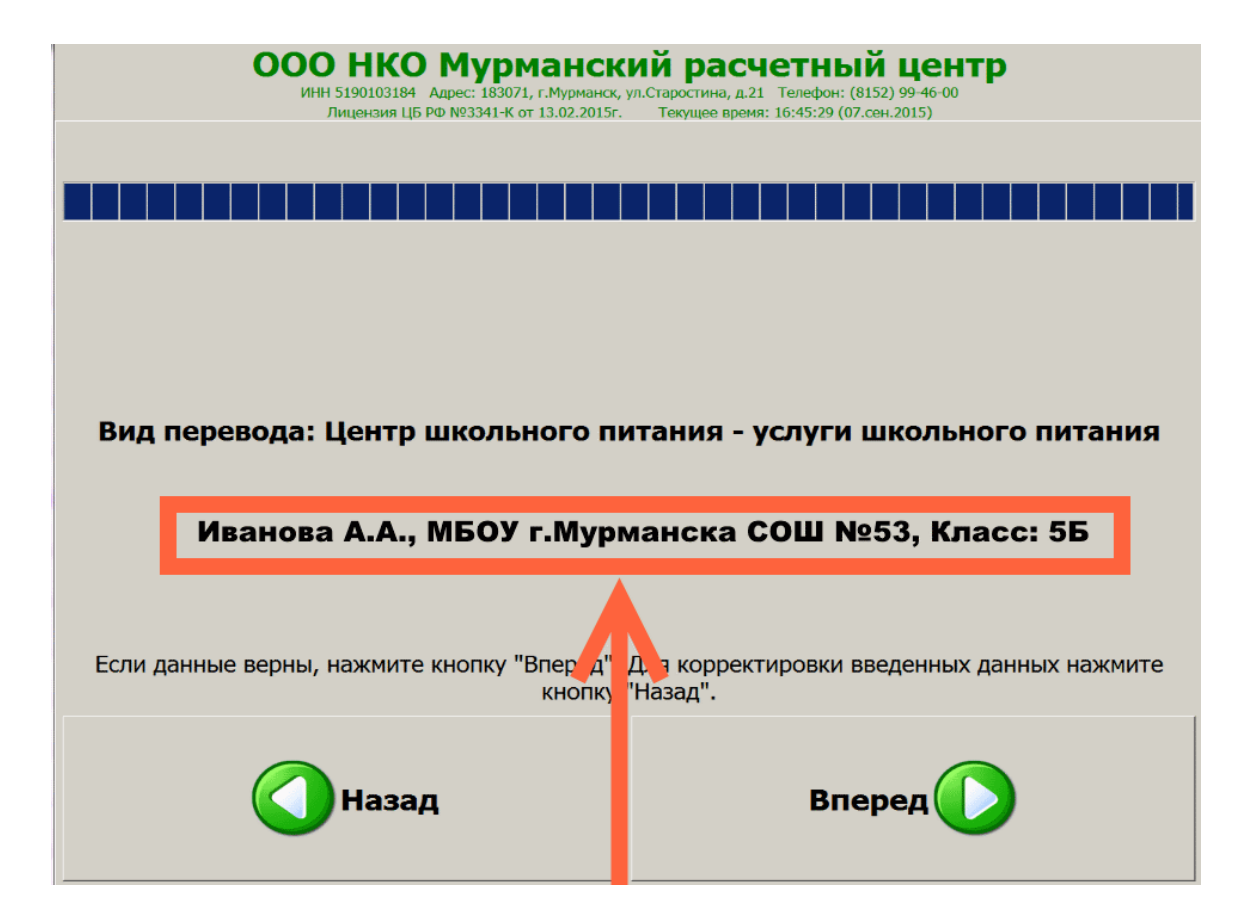

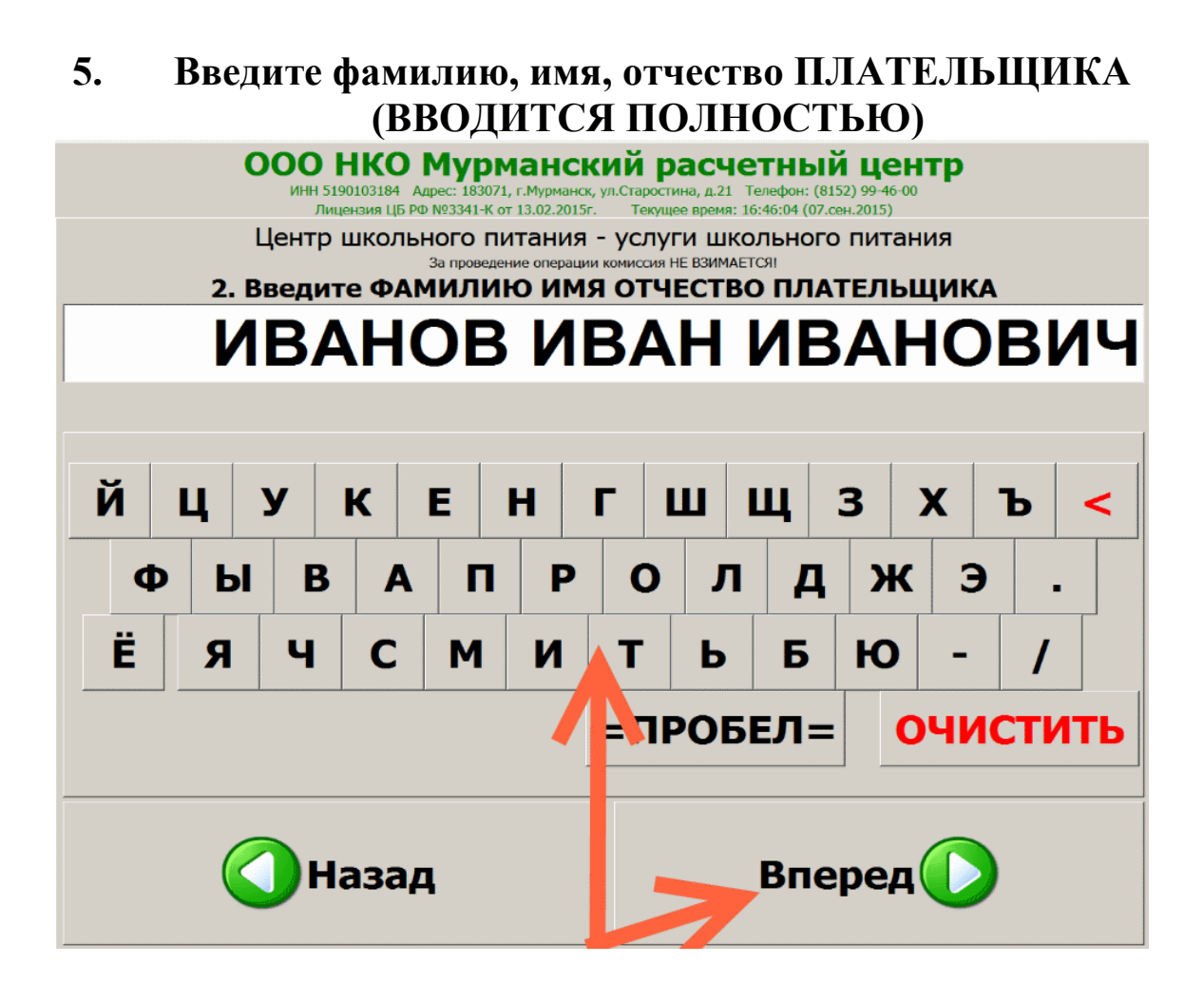

#### 6. Введите уникальный идентификатор начисления, Для данной услуги – «0»

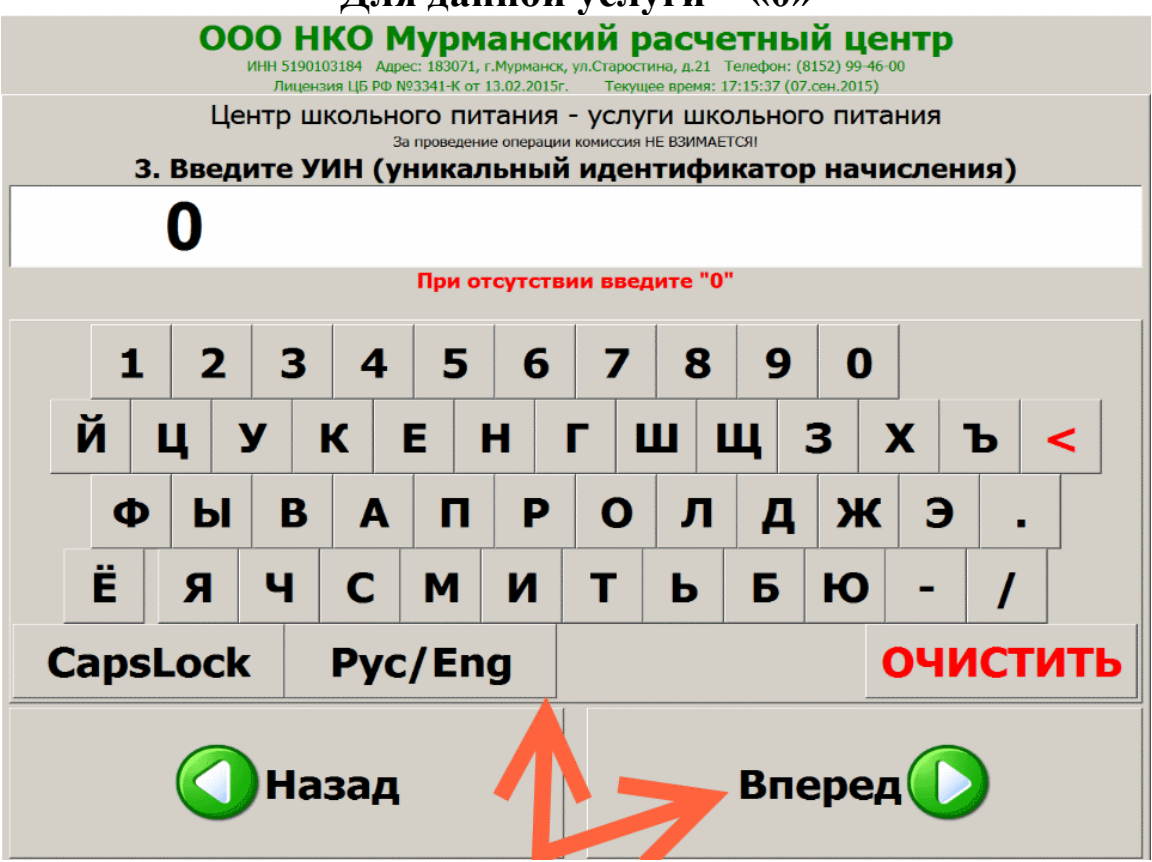

## 7. Введите идентификатор физического лица – номер паспорта

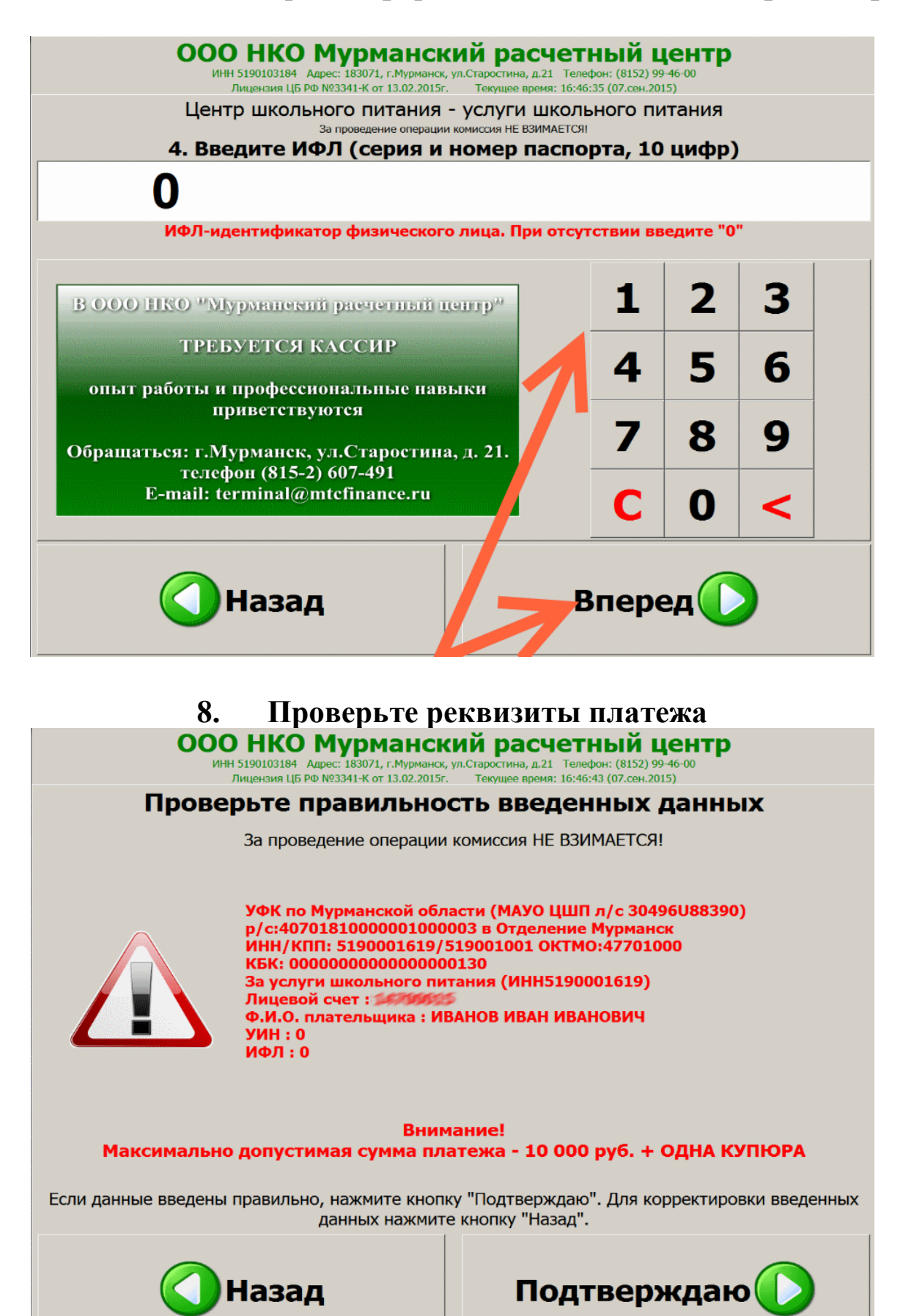

# 9. Вставьте купюры в купюроприёмник, купюры вносятся по одной.

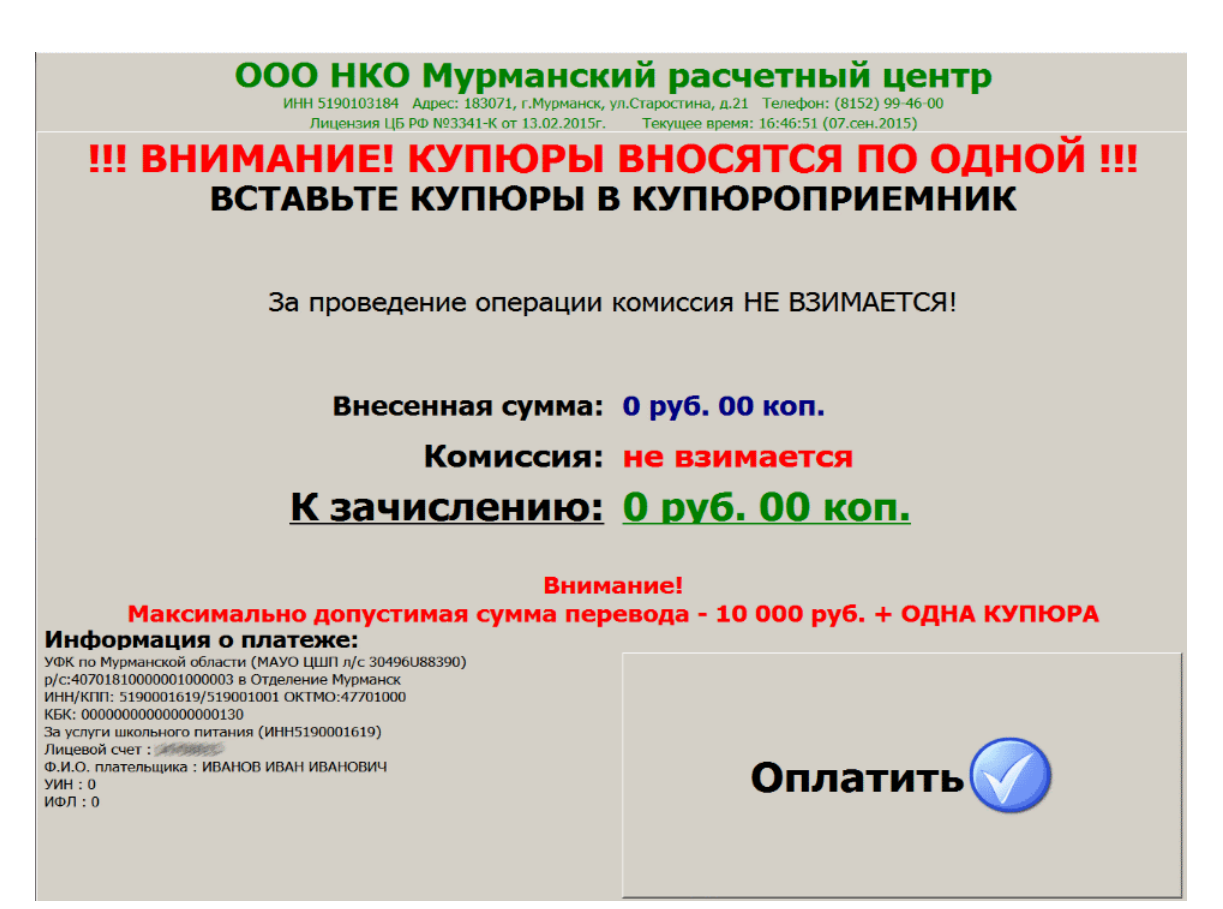